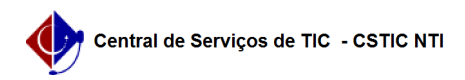

## [como fazer] Como notificar fornecedor com empenhos em atraso? 21/10/2024 12:11:34

Imprimir artigo da FAQ Categoria: SIPAC::Orcamento Votos: 0 Estado público (todos) Resultado: 0.00 % Última atualização: Seg 02 Abr 11:53:05 2018 Palavras-chave liquidação despesas notificar fornecedor empenhos ordinários materiais atraso Artigo (público) Procedimentos Sistema: SIPAC Módulo: Liquidação de Despesas Perfil: Pessoa Responsável por Despesas Papel: Gestor de Liquidação de Despesas NOTIFICAR FORNECEDOR (EMPENHOS ORDINÁRIOS DE MATERIAIS) Esta funcionalidade permitirá ao usuário realizar a notificação de fornecedores em atraso. Fornecedores em atraso com a entrega dos materiais devem ser notificados para que atendam a(s) nota(s) de empenho(s) pendente(s). Cada notificação é identificada por um número seguido do ano de emissão. O sistema retorna os fornecedores ainda não notificados e atrasados, ou seja, que receberam um empenho e não cumpriram com o prazo de entrega das mercadorias estabelecido no processo de compra relacionado. O usuário só poderá notificar fornecedores com empenhos em atraso que são destinados a sua unidade gestora. CAMINHO Para iniciar esta operação, acesse: SIPAC → Módulos → Liquidação de Despesas → Registro de Ocorrências → Notificação → Notificar Fornecedor (Empenhos Ordinários de Materiais). PASSO 1 O sistema exibirá a seguinte tela: Campos para preenchimento: - Unidade: Informe a unidade referente à pesquisa desejada;
- Ano: Insira o ano de empenho referente à pesquisa desejada; Clique em Buscar para prosseguir com o cadastro da requisição Clique em Cancelar, se deseja desistir da busca. Nenhuma informação inserida até o momento será salva caso a operação seja cancelada. Esta operação será válida para todas as telas que apresentarem esta função. Para retornar para o menu principal do módulo Liquidação de Despesas, clique no link PASSO 2 Ao clicar em Buscar, o sistema listará apenas os fornecedores com pelo menos um empenho em atraso e que ainda não foram notificados. Exemplificaremos a operação selecionando a Unidade UFPE e o Ano 2016. Veja abaixo a tela exibida pelo sistema: Para notificar um determinado fornecedor, clique no ícone . PASSO 3 Ao clicar no ícone o usuário será redirecionado para a seguinte tela: Caso deseje visualizar os detalhes do empenho, clique no Número/Ano do mesmo. O usuário poderá informar o número do processo associado à notificação. Caso não saiba os dígitos verificadores (DV), informe o número 99. Será necessário selecionar o(s) empenho(s) cujo fornecedor deseja notificar. Clique em Notificar para dar continuidade ao processo. Clique em Voltar para retornar à página anterio PASSO 4 Ao seguir com a operação, o sistema exibirá a seguinte caixa de diálogo: Para confirmar a operação, clique em OK. A seguinte tela de sucesso será exibida: Ao clicar no ícone , o sistema exibirá uma janela semelhante à tela apresentada acima, assim como as funções semelhantes às apresentadas a seguir.

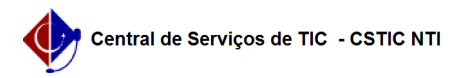

Clique no ícone para imprimir a notificação.

Para voltar para o menu principal do módulo Liquidação de Despesas, clique no link. Caso deseje imprimir o documento, clique no ícone .

Para cadastrar outra notificação, clique no link  $\ .$